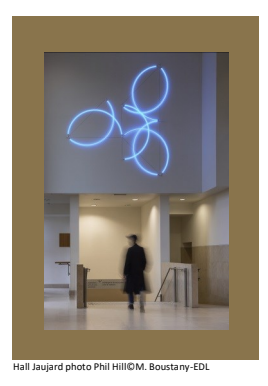

# **École du Louvre** Palais du Louvre

# Dépôt des mémoires - Insertion d'une table des matières avec Word

# Création de la table des matières

- Ouvrir le document Word et sélectionner la page dans lequel on veut insérer une table des matières
- Dans le ruban, cliquer sur Références puis sur l'icône Table des matières

| ₩.                    | o- (5 🕞                   | • 🏕 - 📼                               | Document1 - Word                                                                                                    |                   |            |                                             |              |                            |                        |                        |            |         |      |
|-----------------------|---------------------------|---------------------------------------|----------------------------------------------------------------------------------------------------|-------------------|------------|---------------------------------------------|--------------|----------------------------|------------------------|------------------------|------------|---------|------|
| Fichier               | Accueil                   | Insertion                             | Création                                                                                                    | Disposition       | Références | Publip                                      | ostage       | Révision                   | Affichage              | Q Recherch             | Connexion  | ₽ Parta | iger |
| Table des<br>matières | Ajouter le<br>D! Mettre à | e texte <del>+</del><br>jour la table | AB <sup>1</sup> Insérer une note de fin<br>A <sup>B</sup> Note de bas de page suivante<br>de bas de page<br>Afficher les notes |                   |            | Insérer une<br>citation * 🍪 Bibliographie * |              |                            | Insérer une<br>légende | Insérer une<br>légende |            |         |      |
| Table des matières    |                           |                                       | Notes de bas de page 🕞                                                                                                    |                   |            |                                             | Cita         | Citations et bibliographie |                        |                        | Index      |         | ~    |
| L                     | 1 • 2 • 1 •               | 1 · · · 2 · · ·                       | 1 • • • 2 • • •                                                                                                    | 3 · ı · 4 · ı · 5 | 6 7 .      | 1 · 8 · 1                                   | · 9 · ı · 1( | ) • • • 11 • • •           | 12 · i · 13 · i        | · 14 · 1 · 15 · 1 · 2  | ····17···1 | B · I   |      |
|                       |                           |                                       |                                                                                                    |                   |            |                                             |              |                            |                        |                        |            |         |      |

 Après avoir sélectionné l'icône, choisir le type de présentation pré-définie ou créer une table des matières personnalisée

# Mise à jour de la table des matières

**ATTENTION** : la table des matières ne se met pas à jour automatiquement au fur et à mesure de la rédaction du document

- Faire un clic droit dans la table des matières ou sélectionner « Mettre à jour la table » dans le ruban
- Cliquer sur OK

| Fichier                 | Accueil                                 | Insertion                     | Création                                         | Disposition                                                      | Références                                     | Publip   | ostage                                | Révision                     | Affichage              | Q Recherch                 | Connexion    | ₽ Partage |
|-------------------------|-----------------------------------------|-------------------------------|--------------------------------------------------|------------------------------------------------------------------|------------------------------------------------|----------|---------------------------------------|------------------------------|------------------------|----------------------------|--------------|-----------|
| Table des<br>matières * | 🖹 Ajouter<br><mark>]</mark> Mettre      | le texte ▼<br>à jour la table | AB <sup>1</sup><br>Insérer une n<br>de bas de pa | ([i] Insérer u<br>A <sup>g</sup> Note de<br>ote<br>ge ☐ Afficher | ine note de fin<br>bas de page su<br>les notes | ivante 👻 | Insérer ur<br>citation                | Gérer<br>E Style<br>M Biblio | les sources<br>: APA 🔻 | Insérer une<br>légende     | Entrée       |           |
| T                       | Table des matières Notes de bas de page |                               |                                                  |                                                                  |                                                | Es.      | 🕞 Citations et bibliographie Légendes |                              |                        |                            | Index        |           |
| L                       | 1 • 2 • 1                               | • 1 • 1 • 🔤 • 1 •             | 1 + 1 + 2 + 1 +                                  | 3 · i · 4 · i · 5                                                | 6 7                                            | 8        | · 9 · i · 10                          | · · · 11 · · ·               | 12 · i · 13 · i ·      | 14 · · · 15 · · · <u>a</u> | ···17 · · 18 | b i       |
| . 9                     |                                         | 1                             | → 门 Mettre à                                     | jour la table                                                    |                                                |          |                                       |                              |                        |                            | ]            |           |
| -                       |                                         | Tab                           | le·des·m                                         | atières¶                                                         |                                                |          |                                       |                              |                        |                            |              |           |

#### Et sur Mac...

Sur Mac, on retrouve les mêmes fonctionnalités d'index, légendes (table des illustrations) et table des matières

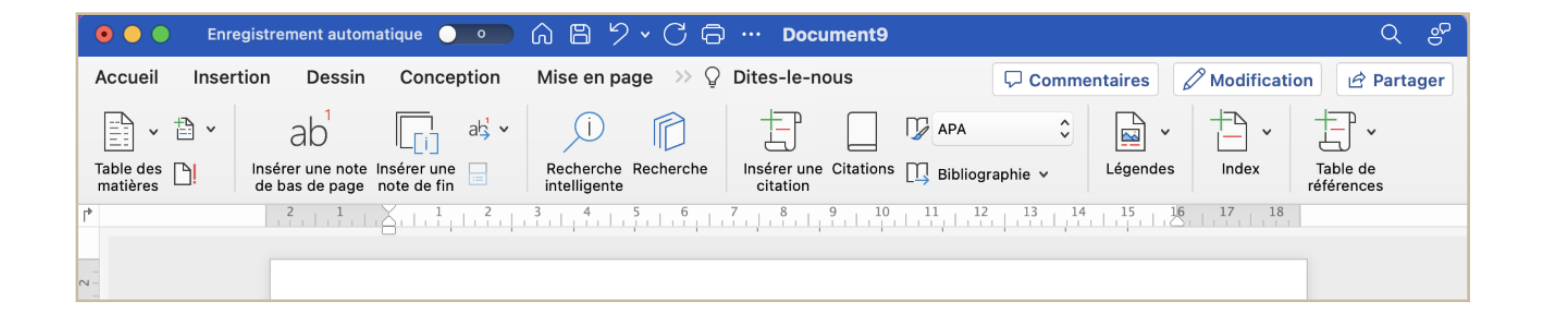

### Recommandation

Comme pour l'index, avant de mettre à jour la table des matières, il est recommandé de désactiver la touche « marques de paragraphe »

#### En cas de problème, une solution